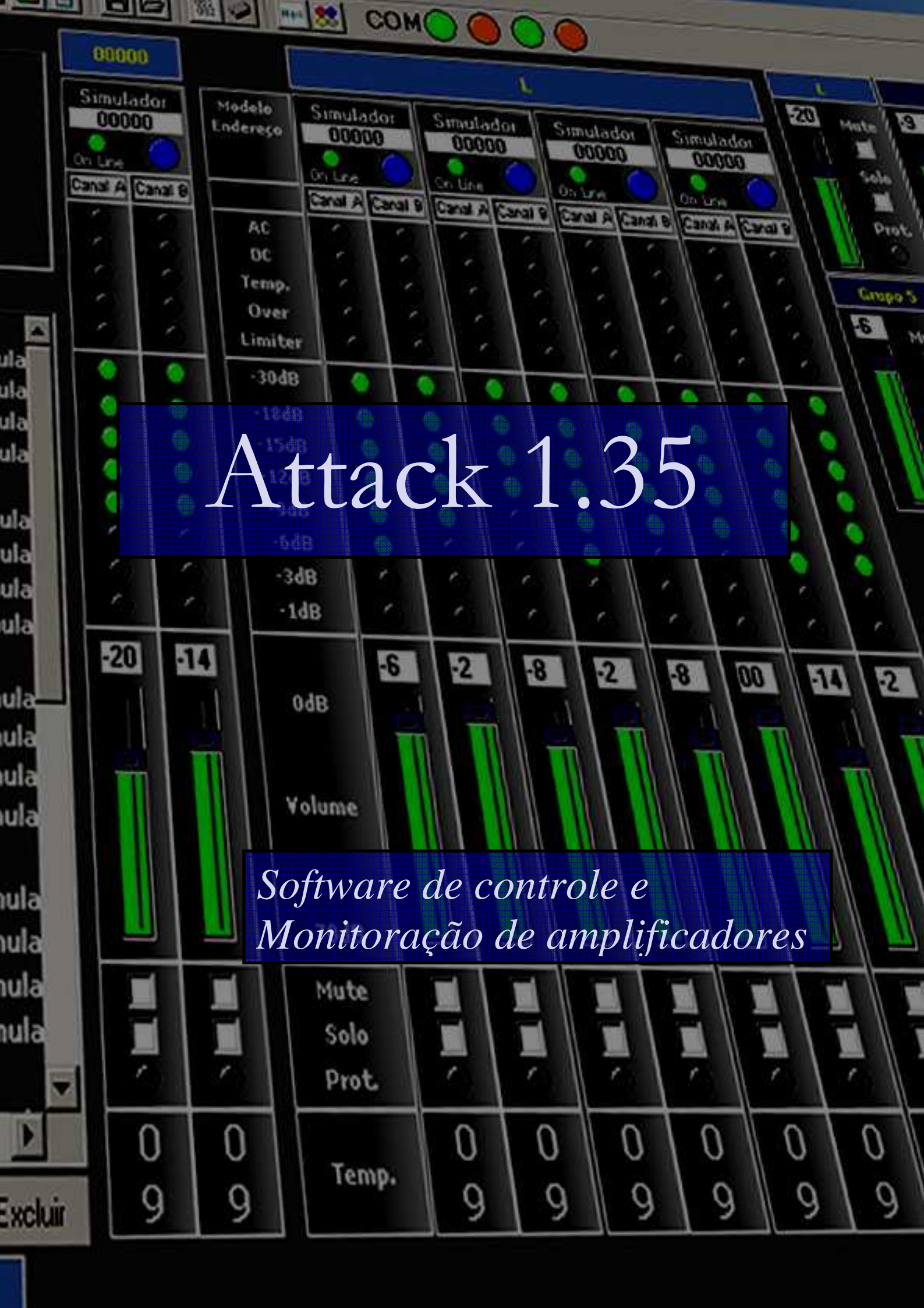

# Índice

| 1 | Hard                                  | lware necessário:                                                                                                    |
|---|---------------------------------------|----------------------------------------------------------------------------------------------------|
|   | 1.1                                   | Requisitos do computador:                                                                                                    |
|   | 1.2                                   | Cabos e conectores:                                                                                                    |
|   | 1.3                                   | Adaptadores RS-232 USB:4                                                                                                    |
|   | 1.4                                   | Ligações: 4                                                                                                    |
| 2 | Insta                                 | alação do software:                                                                                                    |
|   | 2.1                                   | Mudando a senha padrão:8                                                                                                    |
|   | 2.2                                   | Reiniciando a comunicação:9                                                                                                    |
| 3 | Exec                                  | utando o programa:11                                                                                                    |
|   | 3.1                                   | Configurando a faixa de rastreamento:12                                                                                                    |
|   | <b>3.2</b><br>3.2.1<br>3.2.2          | Agrupando amplificadores:       13         Criando e salvando configurações de grupos:       15         Carregando configurações de grupos:       16 |
|   | 3.3                                   | Controles:                                                                                                    |
|   | <b>3.4</b><br>3.4.1<br>3.4.2<br>3.4.3 | Monitoração:       17         Exibição de Grupos:       18         Exibição de Temperaturas:       19         Exibição de Log:       19              |
| 4 | Conf                                  | igurando as cores do programa:20                                                                                                    |
| 5 | Conf                                  | igurando os parâmetros de comunicação:22                                                                                                    |
| 6 | Rela                                  | tórios e logs:                                                                                                    |
|   | 6.1                                   | Visualizando o log:                                                                                                    |
|   | 6.2                                   | Apagando o log:                                                                                                    |

## 1 Hardware necessário:

### 1.1 Requisitos do computador:

Para que o programa seja executado de forma satisfatória o computador deve possuir as seguintes características:

- Processador 450MHz mínimo
- 1 porta USB 1.1 ou 2.0
- Monitor com resolução mínima de 800x600 pixels
- Mouse e teclado
- Sistema operacional Windows

### 1.2 Cabos e conectores:

A comunicação usada pelos amplificadores é baseada no protocolo RS-232 que possui especificações de cabos, níveis de tensão, conectores, distâncias entre outras. A figura 1 mostra o tipo de conector que deve ser usado na construção dos cabos. Para montar o cabo basta ligar o pino 2 do conector macho ao pino 2 do conector fêmea. Proceda da mesma maneira com os pinos 3 e 5.

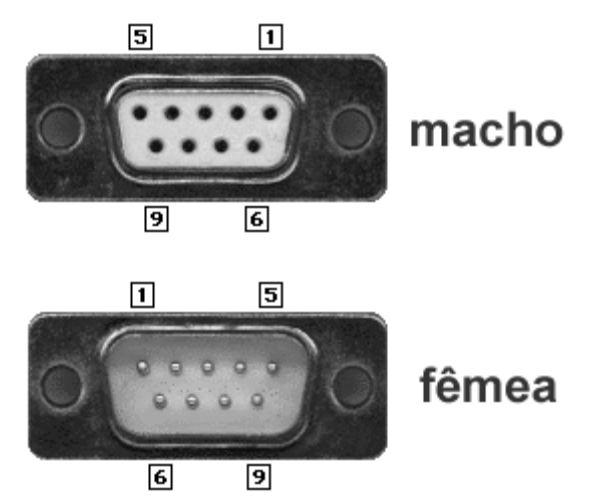

Figura 1 – Conectores D-sub 9 usados na comunicação.

O comprimento máximo dos cabos depende muito da qualidade dos mesmos (máximo 100 metros), por isso, recomendamos que sejam encomendados à Attack do Brasil para garantir o funcionamento correto do software de comunicação.

## 1.3 Adaptadores RS-232 USB:

Para fazer a interface entre os amplificadores e o computador é necessário a utilização de um adaptador RS-232 para USB de alta velocidade e qualidade. Testes feitos usando adaptadores de baixo custo revelaram problemas e erros de comunicação. Recomendamos o uso de adaptadores EdgePort (preferencial) (HTTP://www.digi.com) ou Quatech (http://www.quatech.com). Ambos são revendidos pela Albacore (www.albacore.com.br/usb\_serial.htm).

## 1.4 Ligações:

Para ligar os equipamentos basta usar um cabo USB entre o computador e o adaptador e cabos RS-232 entre o adaptador e os amplificadores. É importante lembrar que os cabos RS-232 devem ser pedidos à Attack do Brasil.

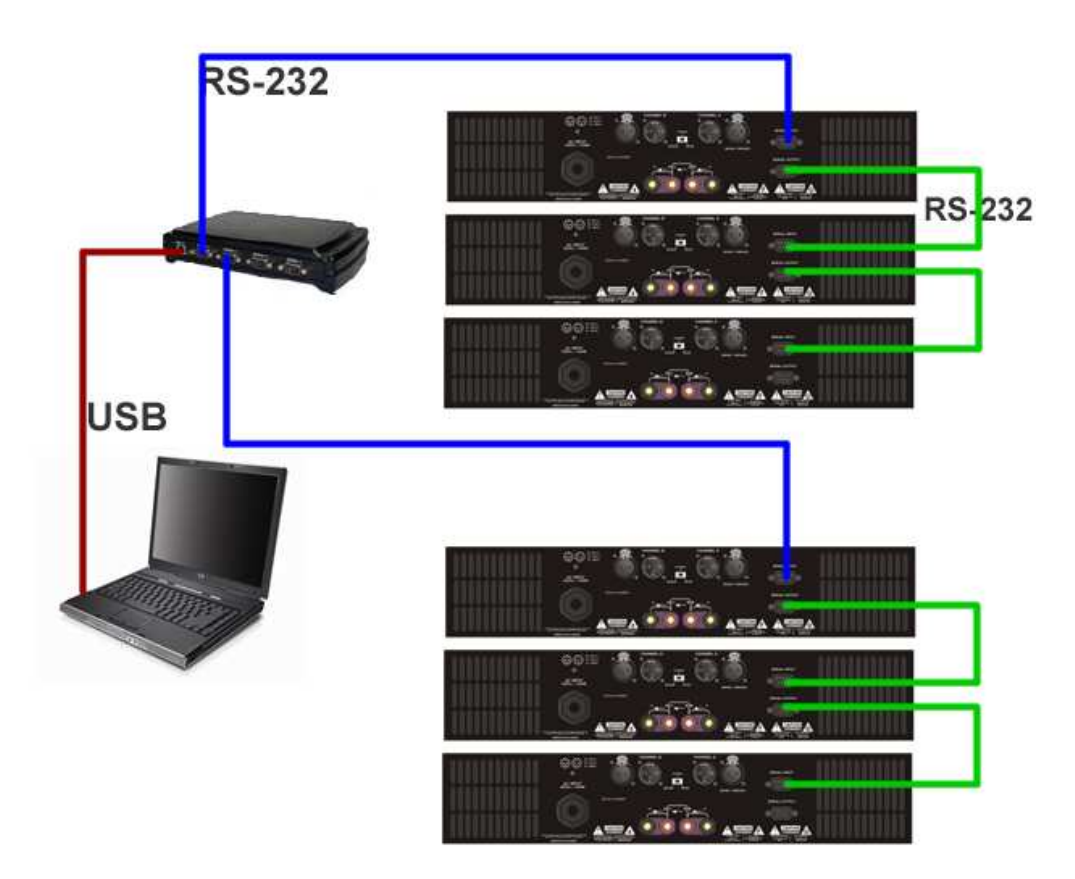

Figura 2: Ligação usando adaptador com 4 portas RS-232

## 2 Instalação do software:

Execute o programa de instalação do software ProPower que pode ser baixado no endereço http://www.attack.com.br/software/setup.exe. Ao aparecer a janela da figura 3 clique em Sim.

| Setup | $\overline{\mathbf{X}}$                            |
|-------|----------------------------------------------------|
| ?     | This will install Attack. Do you wish to continue? |
|       | <u>Sim</u> <u>N</u> ão                             |

Figura 3- Janela para confirmar a instalação do software ProPower.

A seguir clique em Next para iniciar a instalação como mostrado na figura 4.

| Setup - Attack |                                                                               |  |  |  |  |
|----------------|-------------------------------------------------------------------------------|--|--|--|--|
|                | Welcome to the Attack Setup<br>Wizard                                         |  |  |  |  |
|                | This will install Attack 1.07 on your computer.                               |  |  |  |  |
|                | It is recommended that you close all other applications before<br>continuing. |  |  |  |  |
|                | Click Next to continue, or Cancel to exit Setup.                              |  |  |  |  |
|                |                                                                               |  |  |  |  |
|                |                                                                               |  |  |  |  |
|                |                                                                               |  |  |  |  |
|                |                                                                               |  |  |  |  |
|                |                                                                               |  |  |  |  |
|                | Next > Cancel                                                                 |  |  |  |  |

Figura 4 - Janela para iniciar a instalação.

Na próxima janela selecione o local para a instalação do programa, geralmente o local selecionado por padrão é o recomendável. Clique em Next.

| etup - Attack                                                    |                                        | _    |
|------------------------------------------------------------------|----------------------------------------|------|
| elect Destination Directory<br>Where should Attack be installed? |                                        |      |
| Select the folder where you would like A                         | attack to be installed, then click Nex | t.   |
| C:\Arquivos de programas\Attack                                  |                                        |      |
| 🗁 C:\                                                            |                                        | ~    |
| 📄 Arquivos de programas                                          |                                        |      |
| C AC3Filter                                                      |                                        |      |
| 🛅 Adobe                                                          |                                        |      |
| 🛅 Ahead                                                          |                                        |      |
| 🛅 Analog Devices                                                 |                                        |      |
| 🛅 Apache Software Foundation                                     |                                        | _    |
| C Arquivos comuns                                                |                                        | ~    |
| 🥪 C:                                                             |                                        | ~    |
| The program requires at least 1,0 MB of                          | disk space.                            |      |
|                                                                  | < Back Next >                          | Cano |

Figura 5 - Seleção do diretório de instalação.

Se desejar mudar o nome da pasta criada no menu Iniciar digite um novo nome e clique em Next conforme figura 6.

| 🛃 Setup - Attack                                                                                                  | . IX  |
|----------------------------------------------------------------------------------------------------|-------|
| Select Start Menu Folder<br>Where should Setup place the program's shortcuts?                                     |       |
| Select the Start Menu folder in which you would like Setup to create the program's<br>shortcuts, then click Next. |       |
| Attack                                                                                                    |       |
| Acessórios                                                                                                    |       |
| <pre></pre>                                                                                                    | ancel |

Figura 6 - Mudando o nome da pasta criada no menu Iniciar.

Depois, selecione o primeiro check-box se desejar que seja criado um ícone na área de trabalho e o segundo check-box se desejar que seja criado um ícone na barra de inicialização rápida. Clique em Next conforme figura 7.

| 🕏 Setup - Attack                                                                                         |
|----------------------------------------------------------------------------------------------------|
| Select Additional Tasks<br>Which additional tasks should be performed?                                   |
| Select the additional tasks you would like Setup to perform while installing Attack, then<br>click Next. |
| Additional icons:                                                                                        |
| ✓ Create a desktop icon                                                                                  |
| Create a Quick Launch icon                                                                               |
|                                                                                                    |
|                                                                                                    |
|                                                                                                    |
|                                                                                                    |
|                                                                                                    |
|                                                                                                    |
| < Back Next > Cancel                                                                                     |

Figura 7 – Configurando a instalação dos ícones do programa.

A seguir, clique em Install para instalar o software.

| 🕮 Setup - Attack                                                                                                    | . DX   |
|----------------------------------------------------------------------------------------------------|--------|
| Ready to Install<br>Setup is now ready to begin installing Attack on your computer.                                                     |        |
| Click Install to continue with the installation, or click Back if you want to review or<br>change any settings.                         |        |
| Destination directory:<br>C:Varquivos de programasVAttack<br>Start Menu folder:<br>Attack<br>Additional tasks:<br>Create a desktop icon |        |
|                                                                                                    |        |
| Kack Install C                                                                                                    | Cancel |

Figura 8 – Janela para confirmar a instalação.

Aguarde alguns segundos para que o programa de instalação conclua as tarefas.

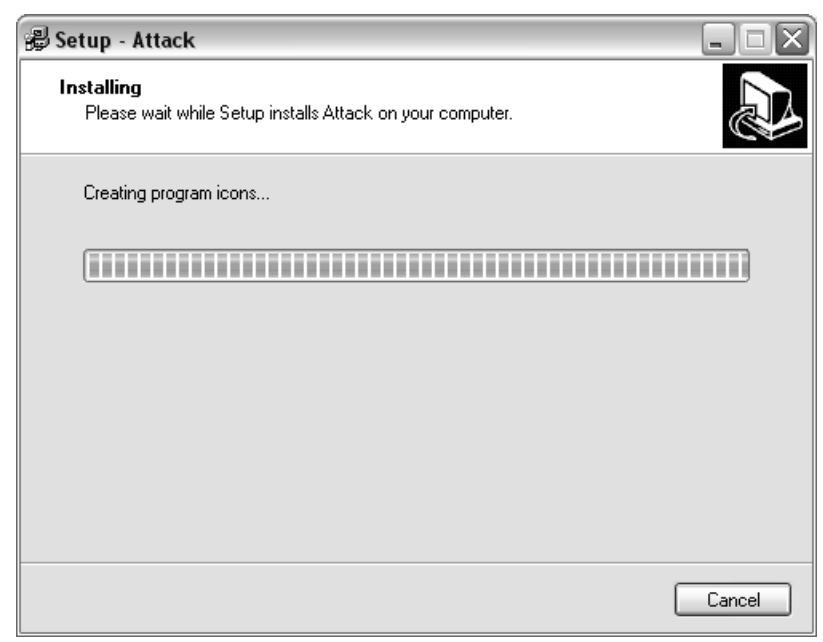

Figura 9 - Instalando o programa.

Clique em Finish para terminar a instalação e executar o programa pela primeira vez.

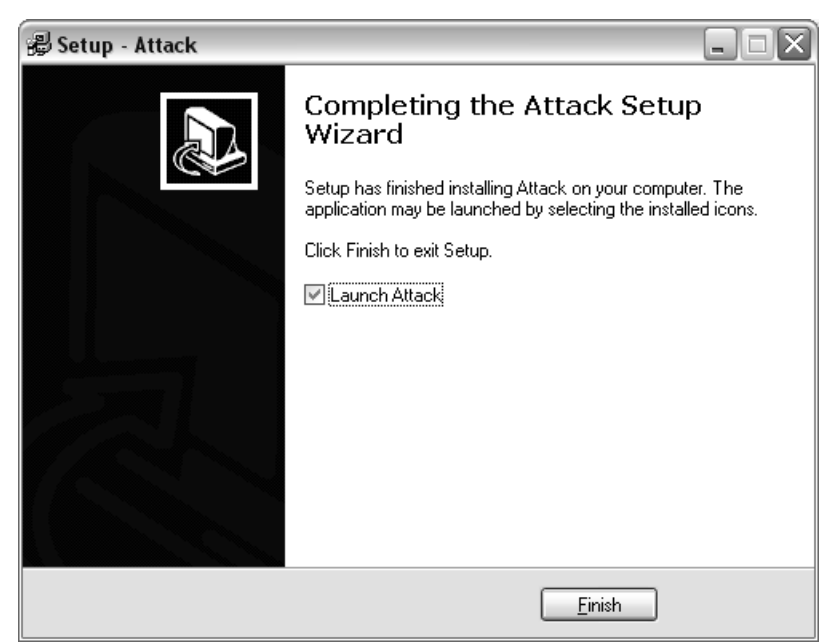

Figura 10 - Finalizando a instalação.

### 2.1 Mudando a senha padrão:

É muito importante o usuário mudar a senha padrão do administrador pois somente o administrador pode apagar o histórico de eventos (log) e carregar/salvar configurações de grupos. Para mudar as senhas digite 2 vezes a nova senha, inclusive a do usuário e clique em Confirmar conforme figura 11.

| 🛲 Senhas 💶 🗆 🗙 |          |  |  |  |  |
|----------------|----------|--|--|--|--|
| Administrador  |          |  |  |  |  |
| ######         |          |  |  |  |  |
| ######         |          |  |  |  |  |
| Usuário        |          |  |  |  |  |
| ###            |          |  |  |  |  |
| ###            |          |  |  |  |  |
| Confirmar      | Cancelar |  |  |  |  |

Figura 11 - Mudando as senhas padrão.

Para travar temporariamente a interface do programa a fim de evitar que outras pessoas interfiram no funcionamento do mesmo basta clicar no menu Arquivo | Travar ou no botão na barra de botões conforme figura 12.

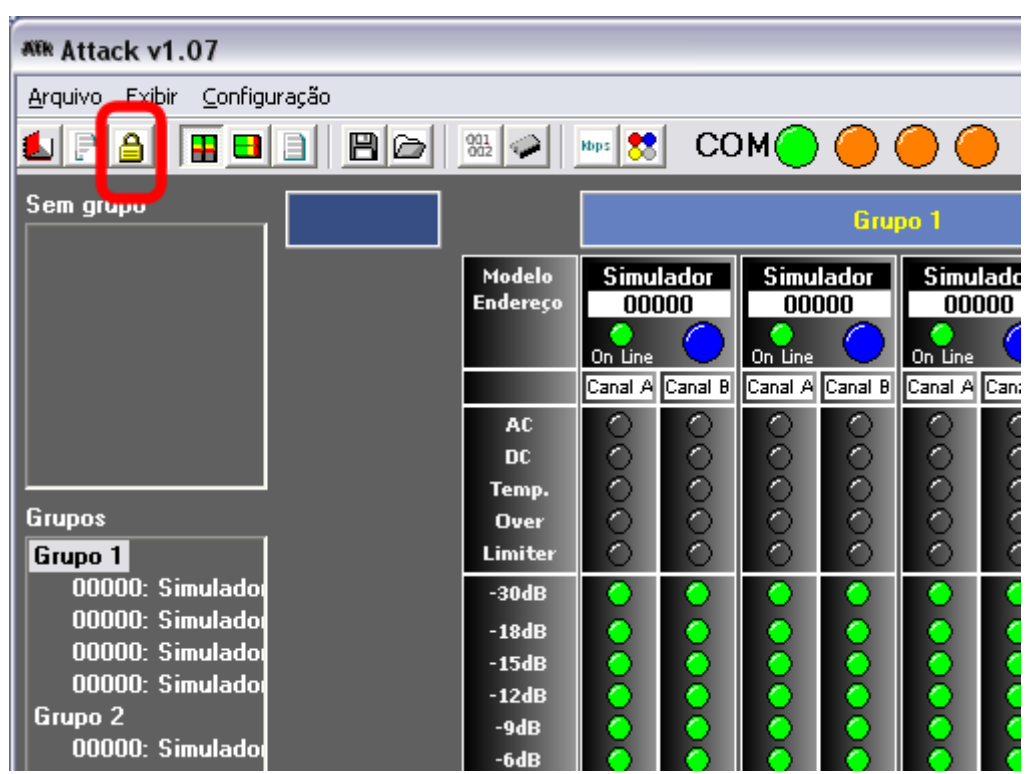

Figura 12 – Travando a interface do programa.

Uma vez travado, só será possível acessar a interface fornecendo: ou a senha do usuário ou a do administrador.

## 2.2 Reiniciando a comunicação:

Se houver o acoplamento de amplificadores no cabo de comunicação depois de ter iniciado o programa, erros generalizados devido a interferências, má ligação

de cabos ou adaptadores RS232-USB de baixa qualidade podem ocorrer. É possível reiniciar o programa para reestabelecer a comunicação. Esta operação é executada clicando no menu Configuração Reiniciar ou no botão na barra de botões conforme figura 13.

| ATTR Attack v1.07                    |  |                    |                        |              |             |              |              |             |
|--------------------------------------|--|--------------------|------------------------|--------------|-------------|--------------|--------------|-------------|
| Arquivo Exibir Configuração          |  |                    |                        |              |             |              | _            |             |
|                                      |  | <u>862</u>         | Nops 80                | JUU          | м           |              | $\bigcirc$   | <u> </u>    |
| Sem grupo                            |  |                    |                        |              |             | Gru          | po 1         |             |
|                                      |  | Modelo<br>Endereço | Simu<br>001            | lador<br>100 | Simu<br>001 | lador<br>DOO | Simu<br>000  | 1ado<br>000 |
|                                      |  |                    | On Line                |              | On Line     |              | On Line      |             |
|                                      |  |                    | Canal A                | Canal B      | Canal A     | Canal B      | Canal A      | Can         |
|                                      |  |                    | $\left  \right\rangle$ |              | N N         |              |              |             |
|                                      |  | Temp.              | ŏ                      | ŏ            | Ιŏ          | Ιŏ           | Ĭŏ           | $\geq$      |
| Grupos                               |  | Over               | ŏ                      | ŏ            | ŏ           | ŏ            | ŏ            | Ì           |
| Grupo 1                              |  | Limiter            | $\circ$                | $\circ$      | $\circ$     | $\circ$      | $\circ$      | <           |
| 00000: Simulador                     |  | -30dB              | $\circ$                | $\circ$      | 0           | $\bigcirc$   | $\circ$      | (           |
| 00000: Simulador                     |  | -18dB              | $\bigcirc$             | 0            | $\circ$     | $\bigcirc$   | $\bigcirc$   |             |
| 00000: Simuladoi<br>00000: Simuladoi |  | -15dB              | 0                      | $\circ$      | <u> </u>    | <u> </u>     | $\mathbf{O}$ |             |
| Gruno 2                              |  | -12dB              |                        |              |             |              |              |             |
| 00000: Simulado                      |  | -9dB<br>-6dB       |                        |              |             |              |              |             |
|                                      |  | oub                |                        |              |             |              |              |             |

Figura 13 - Reiniciando a comunicação.

## 3 Executando o programa:

Execute o programa clicando no ícone localizado na área de trabalho, na barra de inicialização rápida ou no menu Iniciar. Logo após será mostrada a tela inicial para entrar com a senha conforme figura 14. O programa automaticamente começará a rastrear os amplificadores conectados ao computador conforme figura 15.

A senha padrão do administrador é: attack. E a do usuário é: atk. A senha do administrador é uma senha que tem privilégios no sistema. Digite a senha e clique em Confirmar. Se a senha estiver correta a janela de controle e monitoração abrirá conforme figura 17.

| ATTR Attack v1.07                       |          |  |  |  |  |
|-----------------------------------------|----------|--|--|--|--|
| Digite a senha para destravar o sistema |          |  |  |  |  |
| ######                                  |          |  |  |  |  |
| Confirmar                               | Desligar |  |  |  |  |
|                                         |          |  |  |  |  |
|                                         |          |  |  |  |  |

Figura 14 – Campo para digitar a senha attack.

| Rastreando amplificadores |  |
|---------------------------|--|
| 46%                       |  |
| 46%                       |  |
| 100%                      |  |
| 100%                      |  |

Figura 15 – Progresso do rastreamento de amplificadores, cada linha representa uma porta COM serial, ou seja, COM1, COM2, COM3 e COM4.

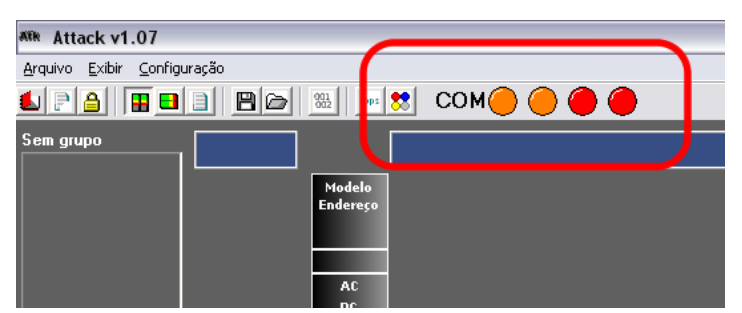

Figura 16 – Status das portas COM.

| ATTR Attack v1.07                      |              |  |  |  |  |  |
|----------------------------------------|--------------|--|--|--|--|--|
| Arquivo Exibir Configuração            |              |  |  |  |  |  |
|                                        |              |  |  |  |  |  |
|                                        |              |  |  |  |  |  |
| Sem grupo                              |              |  |  |  |  |  |
| 00000: Simulador                       | Modelo       |  |  |  |  |  |
| 00000: Simulador<br>00000: Simulador   | Endereço     |  |  |  |  |  |
| 00000: Simulador 🖀<br>00000: Simulador |              |  |  |  |  |  |
| 00000: Simulador                       |              |  |  |  |  |  |
| 00000: Simulador<br>00000: Simulador   |              |  |  |  |  |  |
| 00000: Simulador                       | Temp.        |  |  |  |  |  |
| Grupos                                 | Over         |  |  |  |  |  |
|                                        | Limiter      |  |  |  |  |  |
|                                        | -194R        |  |  |  |  |  |
|                                        | -15dB        |  |  |  |  |  |
|                                        | -12dB        |  |  |  |  |  |
|                                        | -9dB<br>-6dB |  |  |  |  |  |
|                                        | -3dB         |  |  |  |  |  |
|                                        | -1dB         |  |  |  |  |  |
|                                        |              |  |  |  |  |  |
|                                        | 0dB          |  |  |  |  |  |
|                                        |              |  |  |  |  |  |
|                                        | Volume       |  |  |  |  |  |
| Adicionar                              |              |  |  |  |  |  |
| Master                                 | -70dB        |  |  |  |  |  |
| -70 Muta                               | Mute         |  |  |  |  |  |
|                                        | Solo<br>Prot |  |  |  |  |  |

Figura 17 – Janela de controle e monitoração.

Na figura 16 nota-se 4 círculos coloridos. Cada círculo representa o status de cada porta COM. O primeiro representa a COM1, o segundo a COM2 e assim por diante.

| Cor do Círculo | Status                                                             |
|----------------|--------------------------------------------------------------------|
| Verde          | Existem amplificadores ativos na COM                               |
| Laranjado      | A COM existe mas não foram achados amplificadores<br>ativos na COM |
| Vermelho       | Não foi achada a COM ou está em uso por outro dispo-<br>sitivo     |

## 3.1 Configurando a faixa de rastreamento:

A faixa de rastreamento são os números de identificação de cada amplificador que o programa procura. Cada amplificador tem um número exclusivo. Estes números estão escritos na etiqueta "Versão de Software" na parte traseira do aparelho. Por padrão o programa rastreia e enumera os amplificadores com número de identificação na faixa entre 0 e 1000. Os amplificadores conectados ao computador que não estiverem nesta faixa não serão detectados.

Para mudar a faixa de procura clique com o botão direito no ícone do programa localizado na área de trabalho, na barra de inicialização rápida ou no menu Iniciar e clique em Propriedades. No campo destino altere o valor que está escrito depois de "ns1" para o menor número de identificação e o valor depois de "ns2" para o maior número de identificação. Um exemplo seria mudar a faixa para amplificadores com número de identificação entre 250 e 540. Em um caso padrão o comando ficaria assim: "C:\Arquivos de programas\Attack\exe" ns1 **250** ns2 **540**.

## 3.2 Agrupando amplificadores:

Todos os amplificadores conectados e detectados pelo programa serão listados na caixa Sem grupo localizada no canto superior esquerdo da tela. Para facilitar a organização e a visualização dos amplificadores pode-se criar vários grupos com até no máximo 4 unidades. Para criar um grupo basta clicar no botão Adicionar conforme figura 18 e para excluir basta clicar em Excluir. Para renomear selecione o grupo e clique em cima do nome para editar.

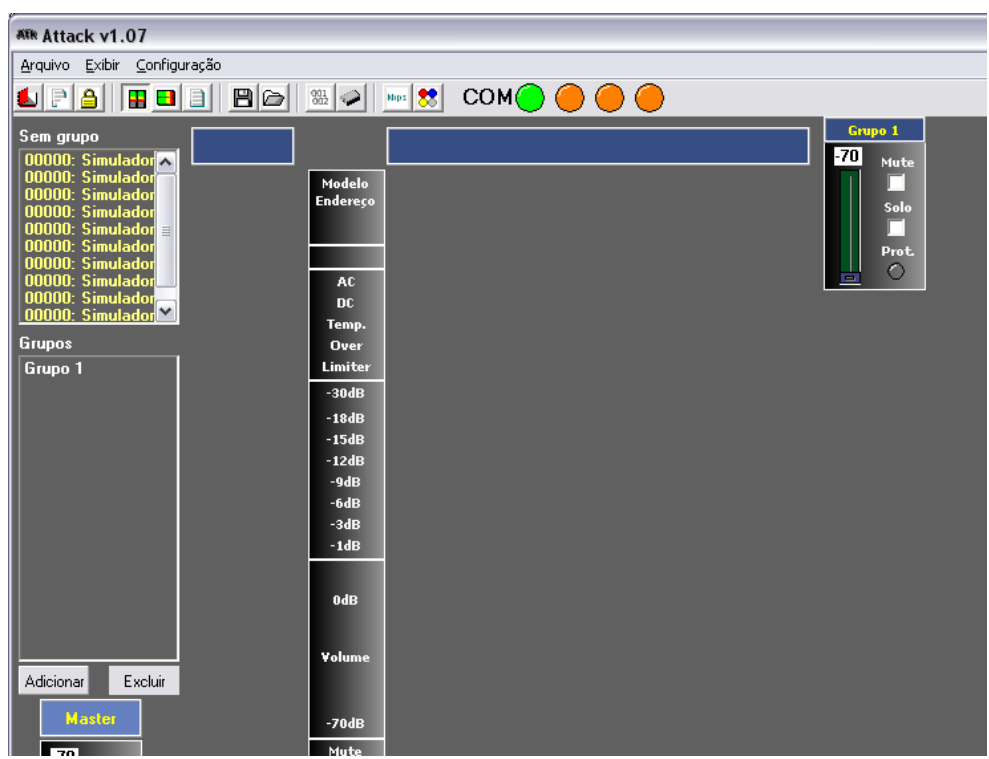

Figura 18 – Adicionando grupos de amplificadores.

Para mover um amplificador para um determinado grupo clique e arraste o amplificador soltando sobre o grupo desejado conforme figura 19.

| Attack v1.07                                                                                                    |                    |  |  |  |  |
|----------------------------------------------------------------------------------------------------|--------------------|--|--|--|--|
| Arquivo Exibir Configuração                                                                                                    |                    |  |  |  |  |
| 4PA <b>B</b> BA BBA                                                                                                    | ﷺ 🖉 I KOM 🕘 🔴 🔴 🦲  |  |  |  |  |
| Sem grupo 00000: Simulador 000000: Simulador 000000: Simulador 000000: Simulador 000000: Simulador 000000: Simulador 000000: Simulador 000000: Simulador | Modelo<br>Endereço |  |  |  |  |
| 00000: Simulador<br>00000: Simulador                                                                                                    |                    |  |  |  |  |
| Grupos                                                                                                    | Temp.<br>Over      |  |  |  |  |
| Grupo 1                                                                                                    | Limiter            |  |  |  |  |
| 00000: Simulador                                                                                                    | -30dB              |  |  |  |  |
|                                                                                                    | -18dB              |  |  |  |  |
|                                                                                                    | -15dB              |  |  |  |  |
|                                                                                                    | -12dB              |  |  |  |  |
|                                                                                                    | -908<br>-6dR       |  |  |  |  |
|                                                                                                    | -3dB               |  |  |  |  |
|                                                                                                    | -1dB               |  |  |  |  |
|                                                                                                    | odB                |  |  |  |  |
| Adicionar Excluir                                                                                                    | Yolume             |  |  |  |  |
| Master<br>-70 Mute                                                                                                    | -70dB<br>Mute      |  |  |  |  |

Figura 19 - Adicionando amplificadores aos grupos.

Para visualizar um único amplificador em separado de uma maneira rápida, basta clicar 2 vezes sobre o amplificador e ele aparecerá na área em vermelho como na figura 20. Para visualizar um grupo clique 2 vezes sobre o nome do grupo como na figura 21.

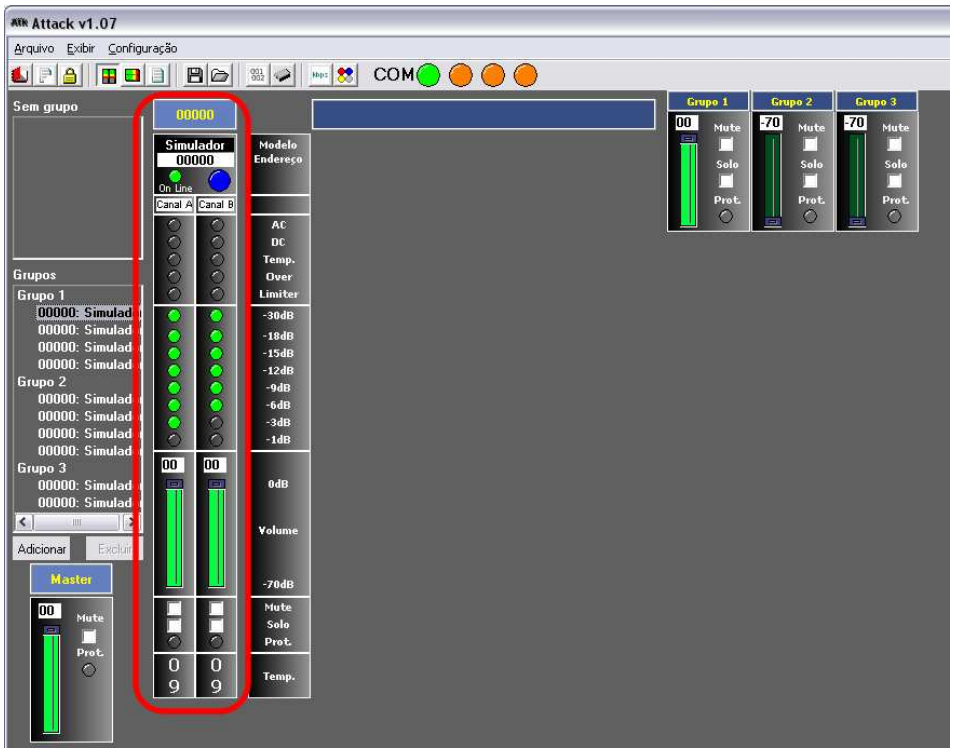

Figura 20 - Visualização de um amplificador em separado.

| Atte Attack v1.07                                                                                                    |                                                                          |                                   |                         |                                   |                         |                                   |                         |                                   |              |           |              |            |              |       |              |   |
|----------------------------------------------------------------------------------------------------|--------------------------------------------------------------------------|-----------------------------------|-------------------------|-----------------------------------|-------------------------|-----------------------------------|-------------------------|-----------------------------------|--------------|-----------|--------------|------------|--------------|-------|--------------|---|
| Arquivo Exibir Configuração                                                                                                    |                                                                          |                                   |                         |                                   |                         |                                   |                         |                                   |              |           |              |            |              |       |              | _ |
|                                                                                                    | 901<br>902                                                               | Kopa 😤                            | CC                      | м                                 |                         | $\bigcirc$                        |                         |                                   |              |           |              |            |              |       |              |   |
| Sem grupo                                                                                                    | 1                                                                        |                                   |                         |                                   | Gru                     | po 1                              |                         |                                   |              | 6ru<br>00 | po 1<br>Mute | Gruj<br>DO | o 2<br>Mute  | Grupo | 3<br>fute    |   |
|                                                                                                    | Modek<br>Endere: D                                                       | Simu<br>001<br>On Line<br>Canal A | lador<br>000<br>Canal B | Simu<br>OOI<br>On Line<br>Canal A | lador<br>DOO<br>Canal B | Simu<br>001<br>On Line<br>Canal A | lador<br>000<br>Canal B | Simu<br>OOI<br>On Line<br>Canal A | lador<br>100 |           | Solo         |            | Sole<br>Drot |       | Sole<br>Prot |   |
| Grupos<br>Grupo 1                                                                                                    | AC<br>DC<br>Temp<br>Over<br>Limite                                       | 00000                             | 00000                   | 00000                             | 00000                   | 00000                             | 00000                   | 00000                             | 00000        |           | 0            |            | 0            |       | 0            |   |
| 00000: Simulador<br>00000: Simulador<br>00000: Simulador<br>00000: Simulador<br>Grupo 2<br>00000: Simulador<br>00000: Simulador<br>00000: Simulador | -30dB<br>-18dB<br>-15dB<br>-12dB<br>-9dB<br>-6dB<br>-3dB<br>-3dB<br>-1dB |                                   |                         | 000000                            | 0000000                 | 000000                            | 0000000                 | 0000000                           |              |           |              |            |              |       |              |   |
| 00000: Simulador<br>Grupo 3<br>00000: Simulador<br>000000: Simulador<br>≪ mm J≫<br>Adicionar Excluir                                                | 0dB<br>Volum                                                             |                                   |                         |                                   |                         |                                   |                         |                                   |              |           |              |            |              |       |              |   |
| Master                                                                                                    | -70dE                                                                    |                                   |                         |                                   |                         |                                   |                         | a and a second                    |              |           |              |            |              |       |              |   |
| 00 Mute                                                                                                    | Mute<br>Solo<br>Prot                                                     | 10                                | Fo                      | -0                                | Fo                      | Fo                                | Fo                      |                                   | 0            |           |              |            |              |       |              |   |
| 0                                                                                                    | Temp                                                                     | 0<br>9                            | 0<br>9                  | 0<br>9                            | 0<br>9                  | 0<br>9                            | 0<br>9                  | 0<br>9                            | 0<br>9       |           |              |            |              |       |              |   |

Figura 21 - Ativando um grupo para visualização.

#### 3.2.1 Criando e salvando configurações de grupos:

Após criar e renomear grupos, mover amplificadores e definir volumes de cada um, esta configuração poderá ser salva e carregada posteriormente. Para isto clique no menu Configuração | Salvar grupos ou clique no botão na barra de botões conforme figura 22.

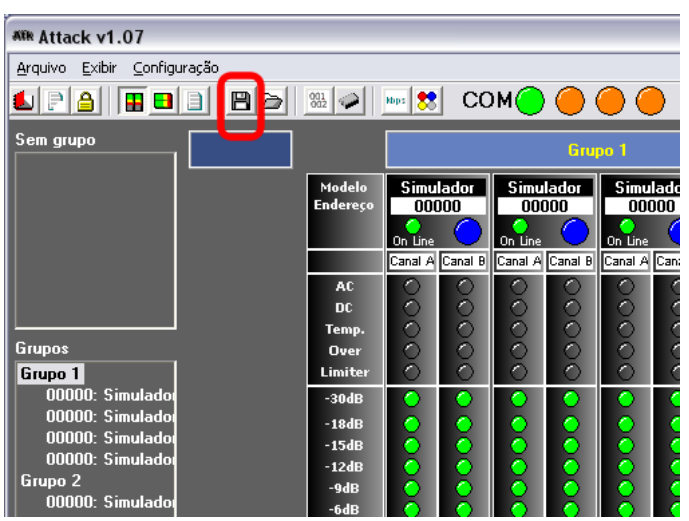

Figura 22 - Salvando as configurações de grupo de amplificadores.

#### 3.2.2 Carregando configurações de grupos:

Após rastrear os amplificadores é possível carregar uma configuração prédefinida clicando no menu Configuração | Carregar ou clicando no botão na barra de botões conforme figura 23.

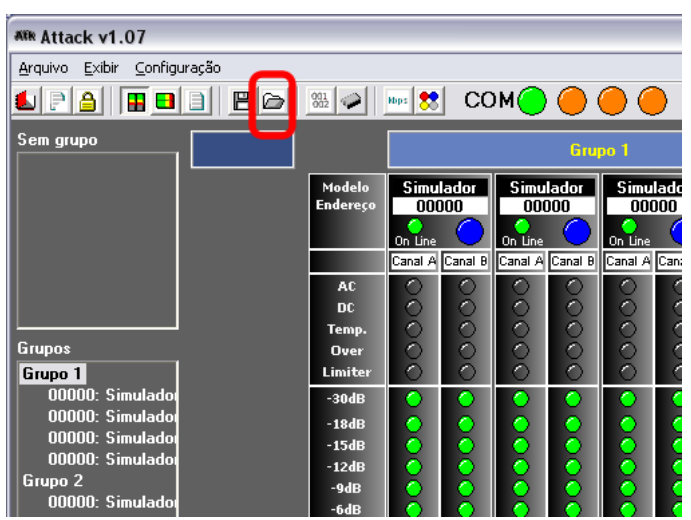

Figura 23 - Carregando as configurações de grupo de amplificadores.

## 3.3 Controles:

Para cada amplificador existem controles que afetam o funcionamento do software e do amplificador. A seguir descrevemos as funcionalidades de cada um de acordo com a figura 24.

| Modelo<br>Endereço | Simu<br>000 | lador<br>100 |     |
|--------------------|-------------|--------------|-----|
|                    | On Line     |              |     |
|                    | Canal A     | Canal B      |     |
| AC                 | $\circ$     | 0            |     |
| DC                 | $\circ$     | $\circ$      |     |
| Temp.              | $\circ$     | $\circ$      |     |
| Over               | $\circ$     | $\circ$      |     |
| Limiter            | $\circ$     | $\circ$      |     |
| -30dB              | $\circ$     | 0            |     |
| -18dB              | $\bigcirc$  | 0            |     |
| -15dB              | $\sim$      | $\bigcirc$   |     |
| -12dB              | $\circ$     | $\circ$      |     |
| -9dB               | $\circ$     | $\circ$      |     |
| -6dB               | $\circ$     | $\circ$      |     |
| -3dB               | $\sim$      | <u> </u>     |     |
| -1dB               | $\circ$     | $\sim$       |     |
|                    | 00          | 00           | B   |
| OdB                |             |              |     |
|                    |             |              |     |
|                    |             |              |     |
| ¥olume             |             |              |     |
|                    |             |              |     |
| 70.10              |             |              |     |
| -70dB              |             |              |     |
| Mute               |             |              | — C |
| Solo               |             |              |     |
| Prot.              | $\circ$     | - O 🖕        |     |
| _                  | 0           | 0            | E   |
| Temp.              | 9           | 9            |     |
|                    |             |              | 1   |

| Figura | 24 - | Controles | disponíveis | para cada | amplificador. |
|--------|------|-----------|-------------|-----------|---------------|
|        |      |           |             |           |               |

| Controle            | Descrição                                                                                                    |
|---------------------|----------------------------------------------------------------------------------------------------|
| A – Led On Line     | Ao clicar 2 vezes o programa para de comunicar-se com o<br>amplificador em questão e o led se apaga. Clicando de novo o<br>programa tenta reestabelecer a comunicação e o led acende<br>no caso de sucesso.                |
| B – Fader de Volume | Para aumentar ou diminuir o volume do amplificador use o<br>botão deslizante ou digite um valor de volume em dB no<br>campo. Importante ressaltar que o botão de volume na parte<br>frontal do aparelho deve estar em 0dB. |
| C – Mute            | Clicando neste controle o amplificador atenuará o sinal de saída ao máximo e abrirá os relés de saída.                                                                                                    |
| D – Solo            | Clicando neste controle todos os outros amplificadores entra-<br>rão em estado Mute descrito acima.                                                                                                    |
| E – Led de Proteção | Clicando neste botão todos os leds de proteção deste amplifi-<br>cador que possam ter acendido durante a operação serão<br>apagados.                                                                                       |

### 3.4 Monitoração:

Além do controle também existe a monitoração de cada amplificador. Existem 3 modos de operação: exibição de grupos, exibição de temperaturas e exibição do log. Para alternar o modo de monitoração basta clicar no menu Exibir | Temperaturas, menu Exibir | Grupos ou menu Exibir | Log. Também é possível alternar os modos de exibição clicando nos ícones localizados na barra de ícones conforme figura 25.

| ATTR Attack v                | 1.07            |                            |   |
|------------------------------|-----------------|----------------------------|---|
| <u>A</u> rquivo <u>E</u> xib | ir Configuração |                            |   |
| 123                          |                 | 🖺 📄 🐘 🐼 🔛 😁 🔴 🥚            | 0 |
| Simulador<br>00000           |                 | O Simulador A Simulador    | A |
| Simulador                    | A               | 10 Simulador A 5 Simulador | A |
| 00000                        | В               | 8 00000 B 7 00000          | В |

Figura 25 - Botões para alternar os modos de exibição.

### 3.4.1 Exibição de Grupos:

Este é o modo padrão onde é possível enxergar todas as informações relevantes dos amplificadores selecionados.

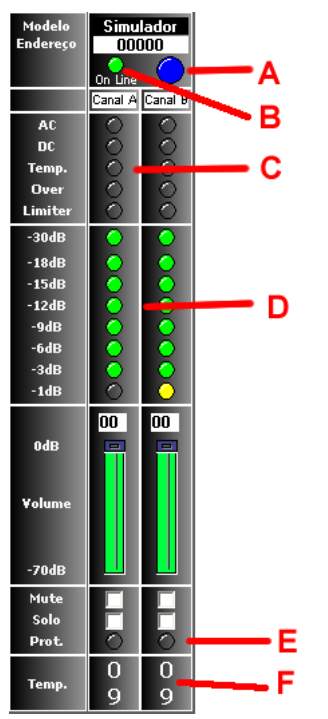

#### Figura 26 - Indicadores do status do amplificador no modo de exibição de grupos.

| Indicador            | Descrição                                                                                                    |
|----------------------|----------------------------------------------------------------------------------------------------|
| A – Led On           | Indica o status do led On do amplificador.                                                                                                    |
| B – Led On Line      | Indica que o amplificador está se comunicando com o pro-<br>grama de forma adequada.                                                                                                    |
| C – Leds de proteção | Indica qual proteção do amplificador foi acionada. Reflete o<br>status dos leds que ficam na parte frontal do aparelho. Para<br>saber o significado destes leds consulte o manual de opera-<br>ção da linha de amplificadores ProPower. |
| D – VU de headroom   | Indica o quanto de headroom em dB o amplificador ainda tem.                                                                                                    |
| E – Led de proteção  | Se alguma proteção do amplificador foi acionada ou está a-<br>cionada este led fica aceso.                                                                                                    |
| F – Temperatura      | Indica a faixa de temperatura em que cada bloco do amplifi-<br>cador está em graus Celsius.                                                                                                    |

#### 3.4.2 Exibição de Temperaturas:

Este modo permite enxergar a temperatura relativa de todos os amplificadores. O número indicado mostra a faixa de temperatura, não em graus Celsius mas proporcionalmente a  $8,75^{\circ}$ C. Se o amplificador indica faixa 2 então a temperatura está entre  $2 \times 8,75^{\circ}$ C e  $3 \times 8,75^{\circ}$ C, ou seja, entre  $17,5^{\circ}$ C e  $26,25^{\circ}$ C.

| WW Attack v1.07                                                                                                    | _                                                                                                    |
|----------------------------------------------------------------------------------------------------|----------------------------------------------------------------------------------------------------|
| Arquivo Exibir Configuração                                                                                                    |                                                                                                    |
| <b>1</b> ₽} <b>8</b> ₽ <b>8</b> ₽ <b>∞ 8 0 0 0</b>                                                                                                    |                                                                                                    |
| Simulador         A         O         Simulador         A         O         O         Simulador         A         O         Simulador         A         O         O         Simulador         A         O         Simulador         A         O         Simulador         A         O         Simulador         A         O         Simulador         A         O         Simulador         A         O         Simulador         A         D         Simulador         A         D         Simulador         A         D         D         Simulador                                                                                                    | Simulador         A         9           00000         B         0         00000         B         7                                                                                                    |
| Simulador         A         Simulador         A         Simulador         A         A <td>Simulador         A         5         Simulador         A         0         0         0         0         0         0         0         0         0         0         0         0         0         0         0         0         0         0         0         0         0         0         0         0         0         0         0         0         0         0         0         0         0         0         0         0         0         0         0         0         0         0         0         0         0         0         0         0         0         0         0         0         0         0         0         0         0         0         0         0         0         0         0         0         0         0         0         0         0         0         0         0         0         0         0         0         0         0         0         0         0         0         0         0         0         0         0         0         0         0         0         0         0         0         0         0         0         0         0         0         0</td> | Simulador         A         5         Simulador         A         0         0         0         0         0         0         0         0         0         0         0         0         0         0         0         0         0         0         0         0         0         0         0         0         0         0         0         0         0         0         0         0         0         0         0         0         0         0         0         0         0         0         0         0         0         0         0         0         0         0         0         0         0         0         0         0         0         0         0         0         0         0         0         0         0         0         0         0         0         0         0         0         0         0         0         0         0         0         0         0         0         0         0         0         0         0         0         0         0         0         0         0         0         0         0         0         0         0         0         0         0 |

Figura 27 – Indicadores da temperatura no modo de exibição de temperaturas.

#### 3.4.3 Exibição de Log:

Este modo exibe as informações detalhadas do sistema, desde o início da comunicação até as proteções que foram acionadas. Neste modo temos também a hora em que cada evento ocorreu.

| ANNe Attack v1.07                             |                 |                                        |
|-----------------------------------------------|-----------------|----------------------------------------|
| <u>A</u> rquivo <u>E</u> xibir <u>C</u> onfig | juração         |                                        |
|                                               |                 |                                        |
| 10:19:41.500                                  | Main            | abertura do sistema                    |
| 10:19:41.546                                  | Main            | reiniciando comunicação                |
| 10:19:42.718                                  | Main            | COM2: 0 amplificadores                 |
|                                               | Main            | COM1: 10 amplificadores                |
|                                               | Enumeração      | COM1: ID 00000:Simulador               |
|                                               | Enumeração      | COM1: ID 00000:Simulador               |
| 10:19:42.734                                  | Enumeração      | COM1: ID 00000:Simulador               |
|                                               | Enumeração      | COM1: ID 00000:Simulador               |
| 10:19:42.750                                  | Enumeração      | COM1: ID 00000:Simulador               |
|                                               | Enumeração      | COM1: ID 00000:Simulador               |
| 10:19:42.765                                  | Enumeração      | COM1: ID 00000:Simulador               |
|                                               | Enumeração      | COM1: ID 00000:Simulador               |
|                                               | Enumeração      | COM1: ID 99999:Simulador               |
| 10:19:42.781                                  | Enumeraçao<br>  | COM1: ID AAAAAA: COM1900.              |
|                                               | Main            | CUM3: V amplificadores                 |
| 40-07-00 101                                  | Main<br>A       | CUM4: 0 amplificadores                 |
|                                               | HMp11+1Cador    | 00000:Simulador un Ligado              |
|                                               | Hmp11f1cador    | 00000:SIMUIADOR UN LIGADO              |
|                                               | Amplificador    | 00000:Simulador ON Ligado              |
|                                               | Amplificador    | 00000:Simulador ON Ligado              |
|                                               | Amplificador    | 00000.Simulador on Ligado              |
| 10.20.23.578                                  | Amplificador    | 00000.SIMUIAUUF UN LIYAUU              |
| 10.20.20.234                                  | Amplificador    | obcolling on Liyauu                    |
| 10.20.20.904                                  | Amplificador —— |                                        |
| 10.26.34 578                                  | Amplificador    | 00000:Simulador ON Ligado              |
| 10.20.04.070                                  | mprilicador     | oooolololololololololololololololololo |
|                                               |                 |                                        |

Figura 28 - Modo de exibição de log.

## 4 Configurando as cores do programa:

As cores da maioria dos controles pode ser personalizada de acordo com o usuário. Para acessar as configurações clique no menu Configuração | Interface ou no botão na barra de botões conforme figura 29.

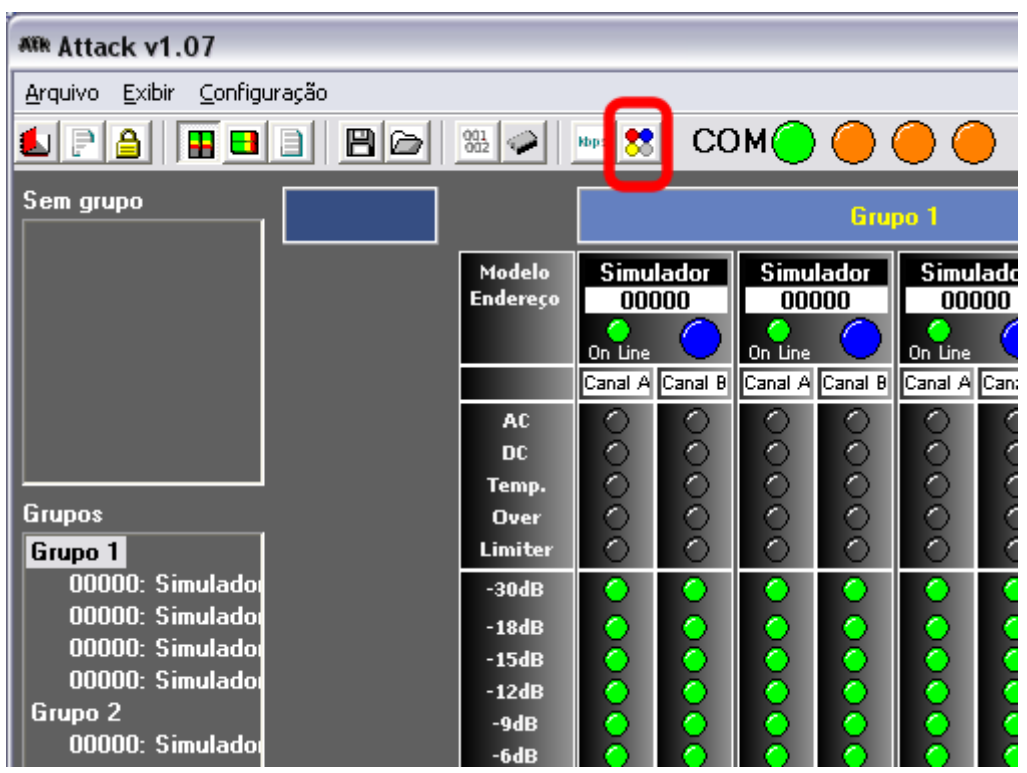

Figura 29 - Acessando as configurações de cor da interface.

| ## Configu | ração da Inter  | face |           |               |           | _ 🗆 🛛     |
|------------|-----------------|------|-----------|---------------|-----------|-----------|
| Sliders    |                 |      | Bar Graph | -30dB a -12dB | OnLine    |           |
|            | Superior        | Δ    | 0 🗆       | Desligado     | 0 🗆       | Desligado |
|            | Marcador        | R    | $\odot$   | Ligado        | $\odot$   | Ligado    |
|            |                 | 2    | Bar Graph | -9dB a -3dB   | ON        |           |
|            | Interior        | C    | $\circ$   | Desligado     |           | Desligado |
|            |                 |      | $\odot$   | Ligado        | 0         | Ligado    |
| AC/DC/Te   | mp./Over/Limite | er   | Bar Graph | -1dB          | Proteção  |           |
|            | Desligado       |      | 0 🗆       | Desligado     | $\circ$   | Desligado |
| 🕘 F        | Ligado          |      | •         | Ligado        | 0         | Ligado    |
| Padrão     | G               |      |           |               | Confirmar | Cancelar  |

Figura 30 - Configurando as cores da interface do programa.

| Letra                | Descrição                                                                                                    |
|----------------------|----------------------------------------------------------------------------------------------------|
| A – Superior         | Configura a cor que fica acima do fader no slider.                                                                                     |
| B – Marcador         | Configura a cor do fader no slider.                                                                                                    |
| C – Inferior         | Configura a cor que fica abaixo do fader no slider.                                                                                    |
| D – Desligado        | Configura a cor do led especificado quando este está desliga-<br>do.                                                                   |
| E – Ligado           | Configura a cor do led especificado quando este está ligado.                                                                           |
| F – Check Box        | Se estiver checado o led ficará da cor especificada quando estiver desligado, do contrário o led ficará transparente quando desligado. |
| G – Restaurar padrão | Clicando neste botão as cores padrões serão aplicadas.                                                                                 |

## 5 Configurando os parâmetros de comunicação:

Estes parâmetros **NUNCA** deverão ser mudados, apenas com orientação técnica dos engenheiros da Attack do Brasil. A alteração destes parâmetros pode causar o não funcionamento do programa. Se acidentalmente ocorrer mudança dos parâmetros e o não funcionamento do programa restaure para os valores padrões conforme figura 31 para as 4 COM e clique em Confirmar.

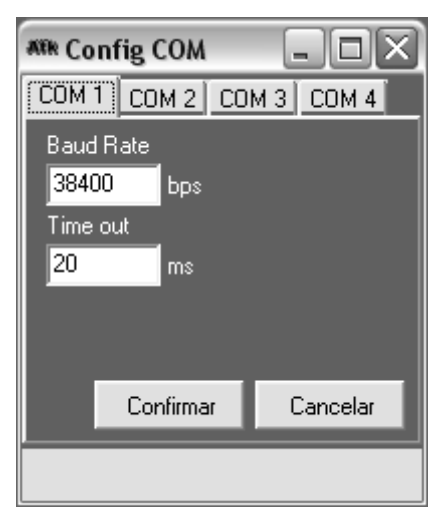

Figura 31 – Valores padrões para os parâmetros de comunicação.

## 6 Relatórios e logs:

Os relatórios e logs são muito importantes para recuperar todos os eventos ocorridos desde o início da comunicação até o seu fim. Pode ser analizado também todos os eventos desde a instalação do programa.

## 6.1 Visualizando o log:

Para acessar o relatório desde a instalação clique no menu Arquivo | Visualizar log ou no botão na barra de botões conforme figura 32.

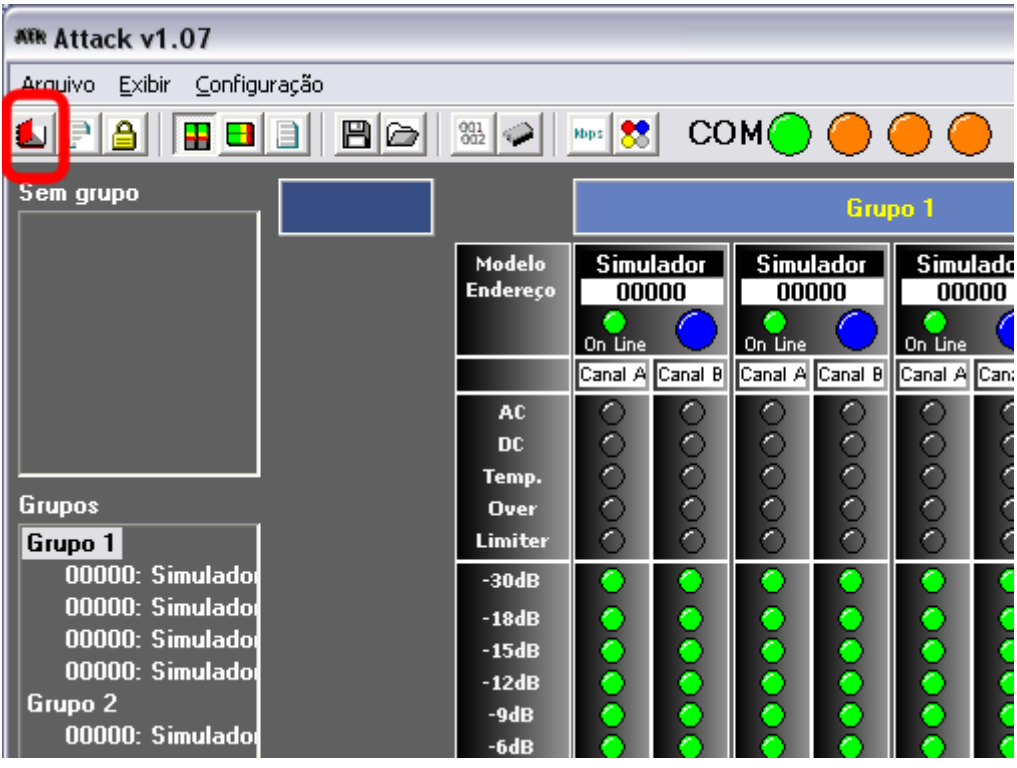

Figura 32 - Acessando o relatório de logs.

## 6.2 Apagando o log:

Para apagar o relatório desde a instalação clique no menu Arquivo | Limpar log ou no botão na barra de botões conforme figura 33.

| ATTR Attack v1.07           |  |                    |                    |         |                    |            |                         |      |
|-----------------------------|--|--------------------|--------------------|---------|--------------------|------------|-------------------------|------|
| Arguivo Exibir Configuração |  |                    |                    |         |                    |            |                         |      |
| ≰ 🖻 🗎 🗎 🖻 🗁 🐭 😒 COM 🔴 🔴 🍎   |  |                    |                    |         |                    |            |                         |      |
| Sem grupo                   |  | Стиро 1            |                    |         |                    |            |                         |      |
|                             |  | Modelo<br>Endereço | Simulador<br>00000 |         | Simulador<br>00000 |            | Simulado<br>00000       |      |
|                             |  |                    | On Line            |         | On Line            |            | On Line                 |      |
|                             |  |                    | Canal A            | Canal B | Canal A            | Canal B    | Canal A                 | Can: |
|                             |  | AC                 | $\circ$            | $\circ$ | $\circ$            | $\circ$    | $\circ$                 |      |
|                             |  | DC                 | O I                | O I     | O I                | $\circ$    | $\circ$                 | 9    |
|                             |  | Temp.              | $\circ$            | $\circ$ | $\circ$            | $\circ$    | $\circ$                 | 19   |
| Grupos                      |  | Over               |                    | S I     |                    |            |                         |      |
| Grupo 1                     |  | Limiter            | $\sim$             | $\circ$ | $\sim$             | $\circ$    | $\overline{\mathbf{O}}$ |      |
| 00000: Simuladoi            |  | -30dB              | $\sim$             | $\circ$ |                    | $\circ$    | $\sim$                  |      |
| 00000: Simuladoi            |  | -18dB              | $\circ$            | $\circ$ |                    | $\bigcirc$ | $\sim$                  |      |
| 00000: Simuladoi            |  | -15dB              | $\circ$            | $\odot$ | $\circ$            | $\odot$    | $\sim$                  |      |
| Grupo 2                     |  | -12dB              | $\sim$             | $\sim$  |                    | $\sim$     | $\sim$                  |      |
| 00000 Simulado              |  | -9dB               | $\sim$             | $\sim$  |                    | $\sim$     |                         |      |
|                             |  | -6dB               |                    |         |                    |            |                         | - (  |

Figura 33 - Apagando o relatório de logs.